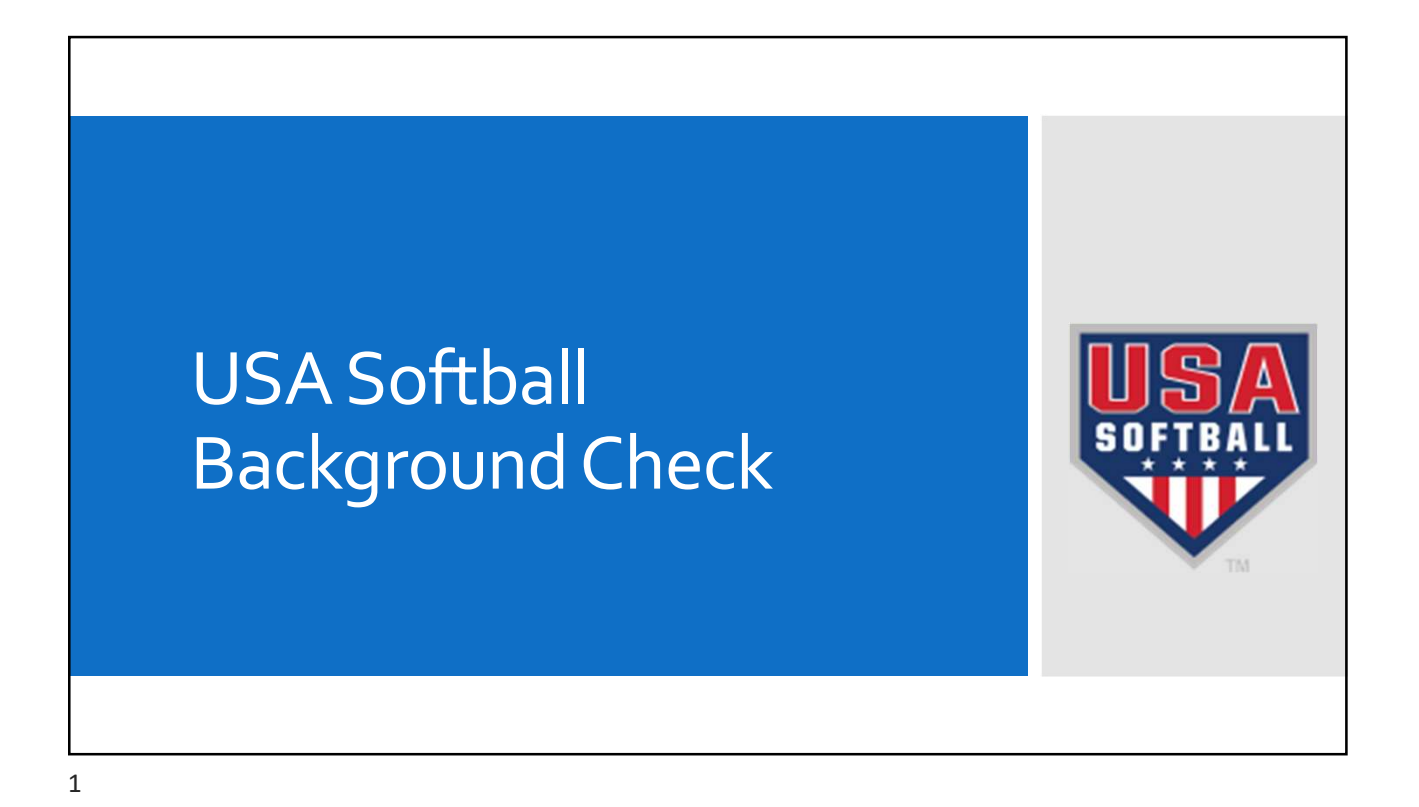

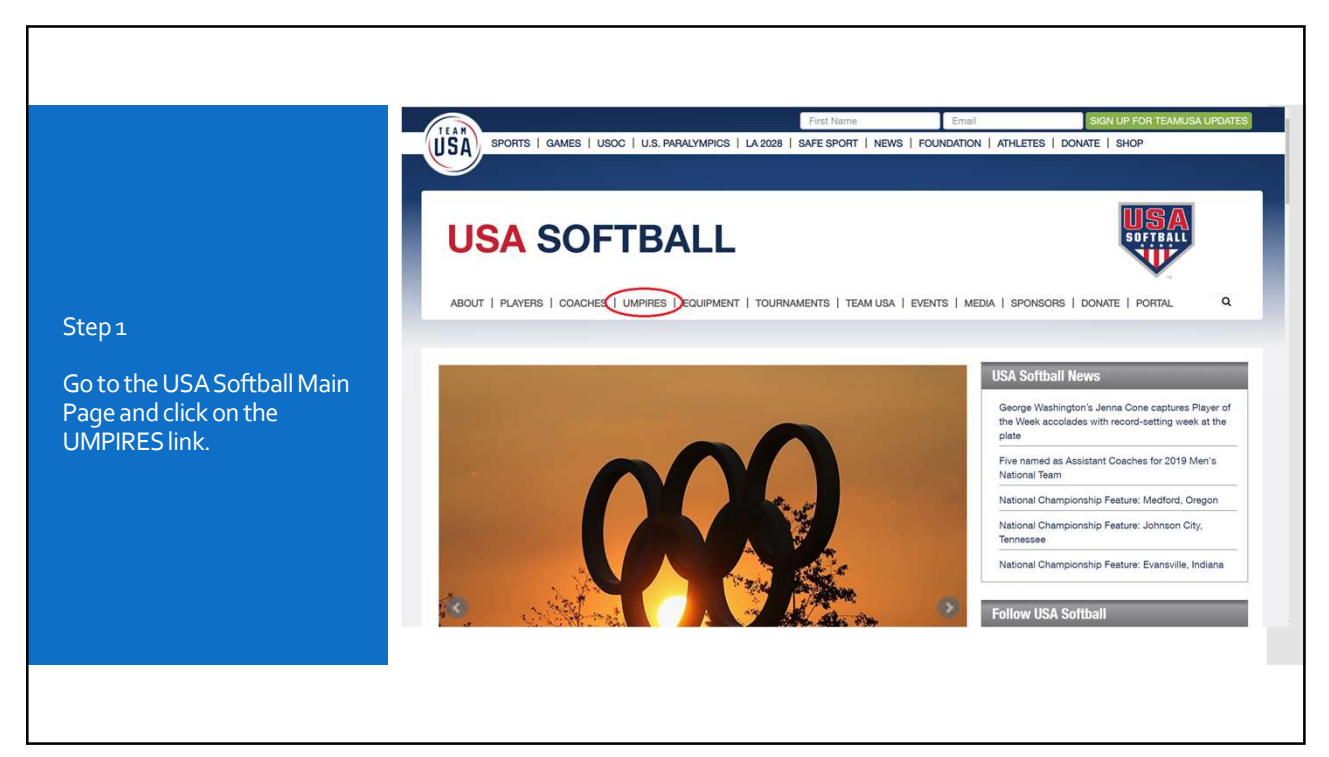

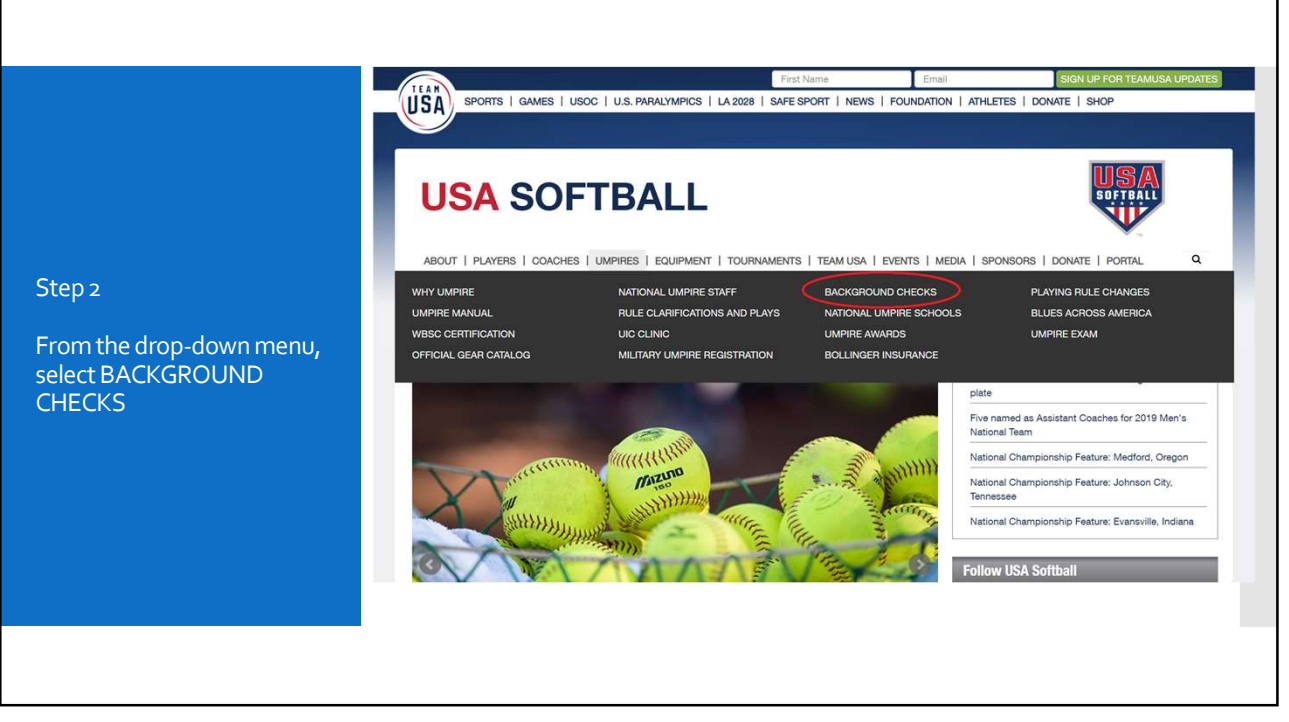

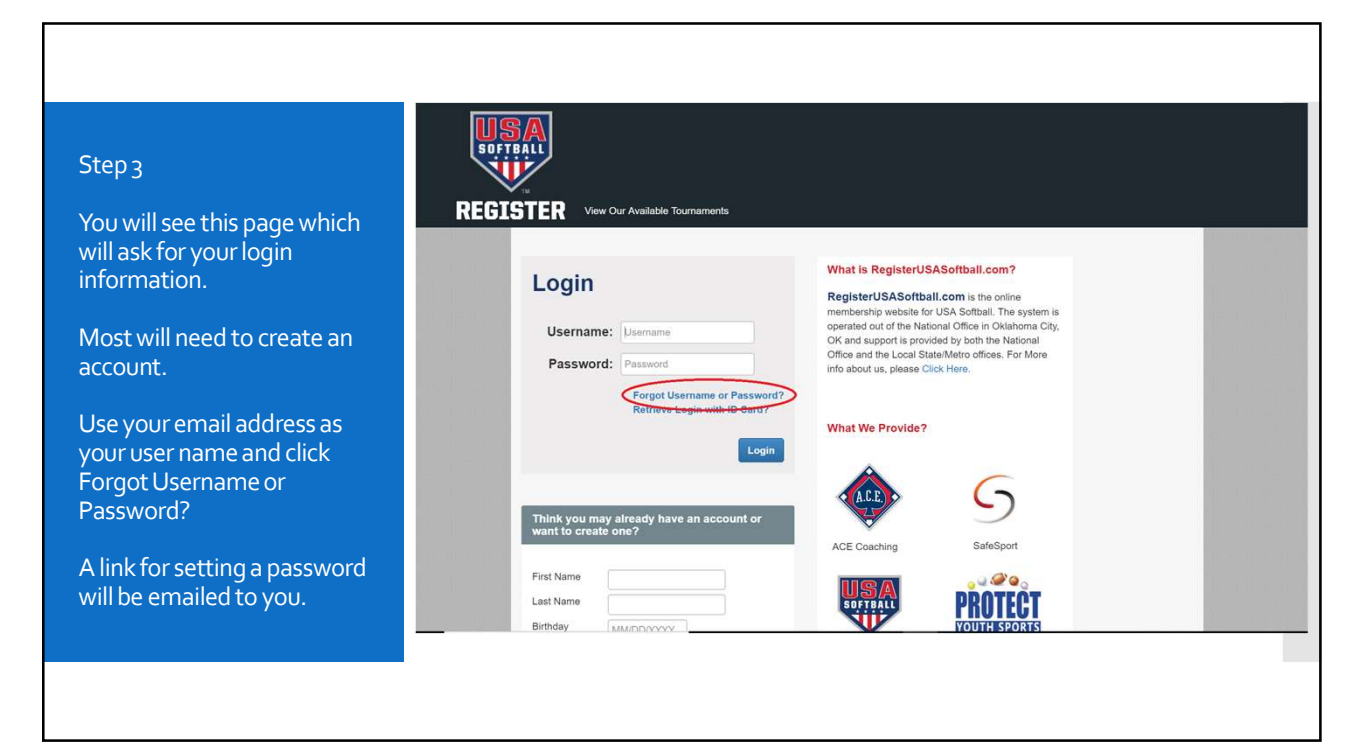

|                               | USA                                                             |                                                                                                    |  |
|-------------------------------|-----------------------------------------------------------------|----------------------------------------------------------------------------------------------------|--|
|                               | REGISTER Vew Our Available Tournaments                          |                                                                                                    |  |
| step 4                        | Login                                                           | What is RegisterUSASoftball.com?                                                                                                    |  |
| After setting your password   | Login                                                           | RegisterUSASoftball.com is the online<br>membership website for USA Softball. The system is                                                                    |  |
| vith the link emailed to you, | Username: tom.hathaway@fuse.net                                 | operated out of the National Office in Oklahoma City,<br>OK and support is provided by both the National<br>Office and the Local State/Metro offices. For More |  |
| eturn to the Login page       | Password:                                                       | info about us, please Click Here.                                                                                                    |  |
| nd enter your username        | Retrieve Login with ID Card?                                    | What We Provide?                                                                                                    |  |
| our new password.             | Login                                                           |                                                                                                    |  |
|                               |                                                                 | 6                                                                                                    |  |
| Click Login                   | Think you may already have an account or<br>want to create one? |                                                                                                    |  |
|                               | First Name                                                      | ACE Coaching SafeSport                                                                                                    |  |
|                               | Last Name                                                       | PROTECT                                                                                                    |  |
|                               | Birthdey                                                        | VOUTHEREORIES                                                                                                    |  |
|                               |                                                                 |                                                                                                    |  |

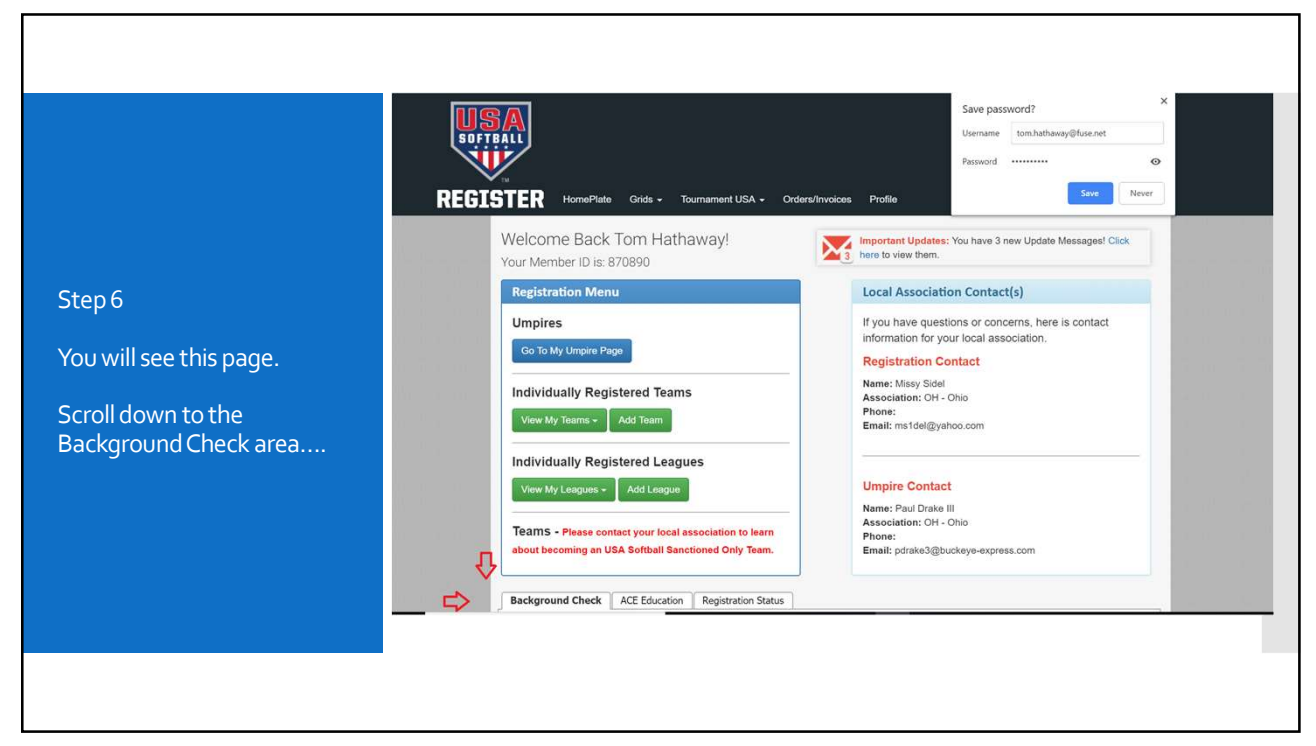

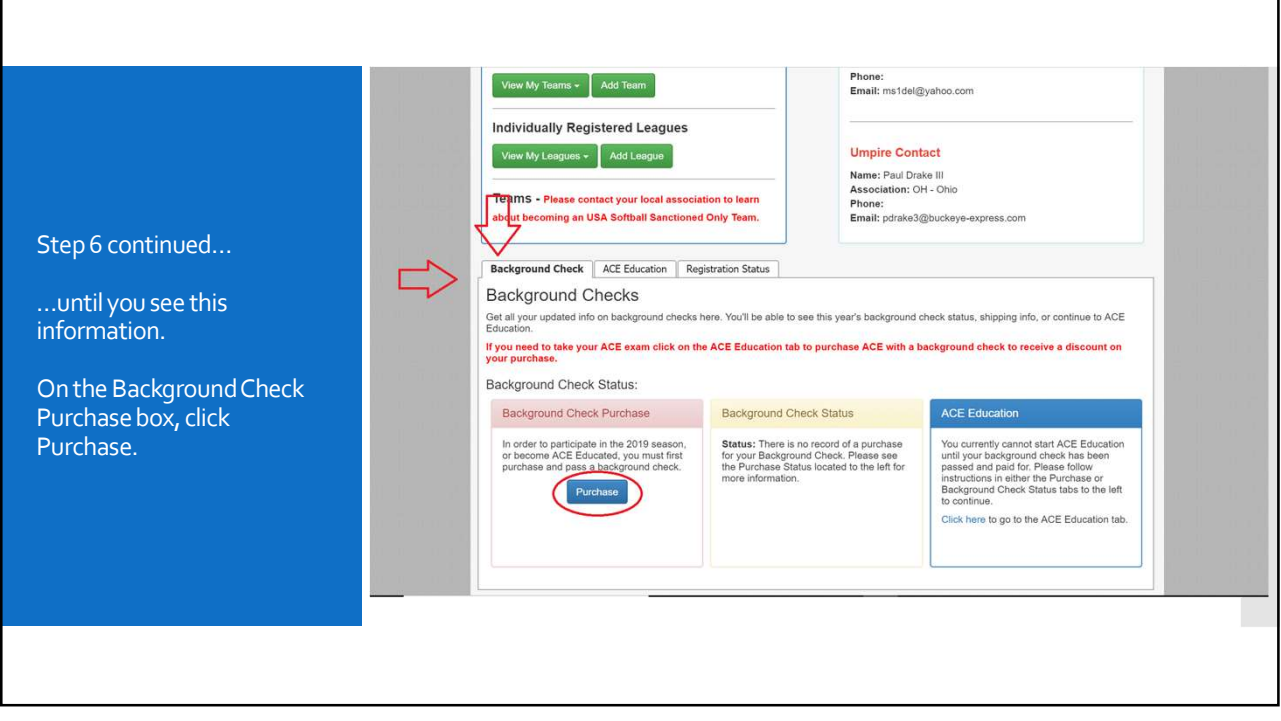

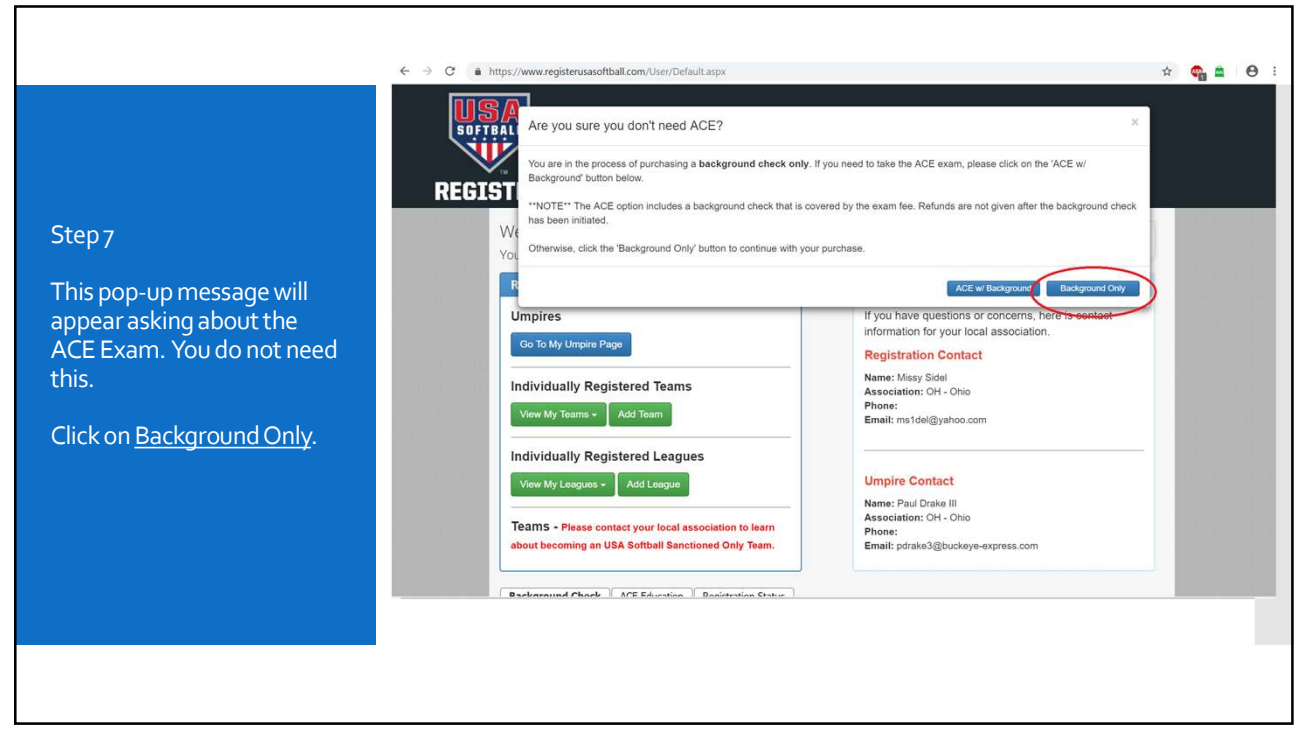

|                                                 | SOFTBALL                                        |                                                                                                    |                                                                                           |                                                                                                    |  |  |
|-------------------------------------------------|-------------------------------------------------|----------------------------------------------------------------------------------------------------|-------------------------------------------------------------------------------------------|----------------------------------------------------------------------------------------------------|--|--|
| ep 8                                            | <u> </u>                                        |                                                                                                    |                                                                                           |                                                                                                    |  |  |
| mplete the information<br>quested on this form. | REGISTER HomeP<br>Please print this p           | late Grids ← Tournament U<br>age for your records. Inform                                                                                             | SA - Orders/Invoices Profile ation <u>CANNOT</u> be changed after your                    | Help - Log Out(tom.ha)                                                                                                    |  |  |
| 1.5.51                                          | Please verify that the<br>check, please Click H | ere. Information displayed below is<br>ere. Information that will be ser                                                                              | accurate. If any information needs to be co<br>t to our background check provider is your | complete name, address and date of birth as                                                                                                    |  |  |
| so complete the credit                          | listed below.                                   |                                                                                                    | lease and the                                                                             | and the second second se |  |  |
| the forward to be forward the st                | Date or birth:                                  |                                                                                                    | Drivers License#:                                                                         | (Optional)                                                                                                    |  |  |
| mormation for paying                            | Suffic                                          |                                                                                                    | Cbr .                                                                                     |                                                                                                    |  |  |
| our Background                                  | Middle Name:                                    |                                                                                                    | State:                                                                                    |                                                                                                    |  |  |
|                                                 | Last Name:                                      |                                                                                                    | ZIP:                                                                                      |                                                                                                    |  |  |
| К.                                              |                                                 |                                                                                                    |                                                                                           |                                                                                                    |  |  |
|                                                 | Amount to Charge:                               | SIL00                                                                                                    |                                                                                           |                                                                                                    |  |  |
| finished, click the                             | Court Court Manhard                             | via •                                                                                                    |                                                                                           |                                                                                                    |  |  |
| it Doursont & Ctort                             | Creat Card Number:                              |                                                                                                    |                                                                                           |                                                                                                    |  |  |
| il Payment & Start                              | CC Security Code:                               | (Three digit number on back of card)                                                                                                    |                                                                                           |                                                                                                    |  |  |
| Background Check at the<br>bottom left.         | Card Expiration Month:                          | select One •                                                                                                    |                                                                                           |                                                                                                    |  |  |
|                                                 | Card Expiration Year:                           | Select One ¥                                                                                                    |                                                                                           |                                                                                                    |  |  |
|                                                 | Terms:                                          | By checking this box, you agree to the conditions set forth in the USA Softball's Consent Form. Click here to read the full text of the consent form. |                                                                                           |                                                                                                    |  |  |
|                                                 |                                                 |                                                                                                    |                                                                                           |                                                                                                    |  |  |

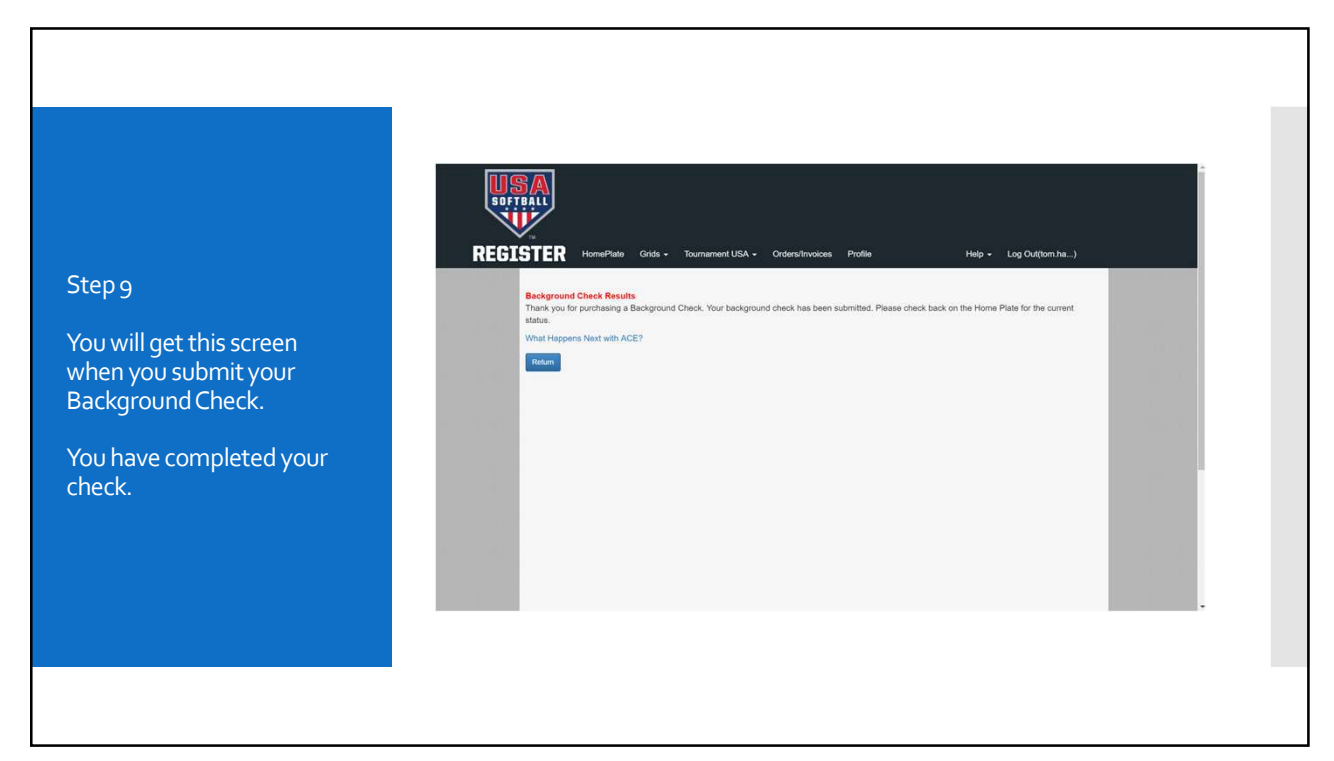